## Student guide to PSM2 online system registration

**Step 1:** Go to <u>http://web.fc.utm.my/</u> and choose *PSM2 Online*.

| FC's E-learning Support Systems     |
|-------------------------------------|
| Timetable & Space Management System |
| Question Bank System                |
| PSM2 Online                         |

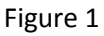

Step 2: Students use *Matric* number as Username and *IC Number* as Password. Then click Login.

## PSM 2 Online

School of Computing, UTM

| Registered User |                                                  |           |
|-----------------|--------------------------------------------------|-----------|
| Username        |                                                  | Service m |
| Password        |                                                  |           |
| Logn            |                                                  |           |
|                 | Copyright © 2017 - 2019 School of Computing, UTM |           |

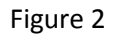

**Step 3:** Once you have logged in, you will see these particulars.

| BSM :<br>School of     | 2 Online<br>Computing, UTM |            |                 | ¥oa ant loggi            | ed as: MOHD HAPI2 |  |
|------------------------|----------------------------|------------|-----------------|--------------------------|-------------------|--|
| Session/Semester Info. | My Project Pr              | ojects     | Students        | Supervisors              | Project Archive   |  |
|                        |                            |            | Home - Sees     | on/Semester Info.        |                   |  |
| Session                |                            |            | 2018/2019       |                          |                   |  |
| 8e                     | Semester<br>Progress 1     |            | 2               |                          |                   |  |
| Pr                     |                            |            |                 | 2019-03-06               |                   |  |
| Pr                     | Progress 2                 |            |                 | 2019-04-10<br>2019-05-02 |                   |  |
| Final Report           |                            |            |                 |                          |                   |  |
| Pr                     | esentation & Demo          | 2019-05-09 |                 |                          |                   |  |
|                        |                            | Copyright  | 1 @ 2017 - 2019 | School of Computing      | UTM.              |  |

## Figure 3

**Step 4:** Click on **My Project** to register your project. Complete <u>ALL</u> required information.

| Faculty o             | 2 Online<br>Computing, UTN | 1        |                  |                      |                 |
|-----------------------|----------------------------|----------|------------------|----------------------|-----------------|
| Session/Semester Info | My Project                 | Projects | Students         | Supervisors          | Project Archive |
| Project info          |                            |          | Home             | My Project 🕨 Proj    | ect Info 🕨 View |
| Prograss 1            |                            |          | Proje            | ect record r         | not found.      |
| Progress 2            |                            |          |                  | Register Proje       | <u>61</u>       |
| Final Progress        |                            |          |                  |                      |                 |
|                       |                            | Copyrig  | nt © 2017 - 2019 | Faculty of Computing | D, UTM.         |

Figure 4

**Step 5:** As time goes on, add information on Progress (see link on left hand side of page).

You are done.